## Mailverteiler in Sitecore-Forms verlinken

1. Submit-Button in SC Forms anwählen / einfügen

| Anrede v<br>Vorname                                                                                              |  |  |
|----------------------------------------------------------------------------------------------------|--|--|
| Anrede v<br>Vomane                                                                                               |  |  |
| Vorname                                                                                                    |  |  |
|                                                                                                    |  |  |
| Nachname                                                                                                    |  |  |
| Medium/Redaktion                                                                                                 |  |  |
| E-Mail (Pflichtfeld)                                                                                             |  |  |
| Hiermit akzeptiere ich die Datenschutzbestimmungen der Kindernothilfe.                                           |  |  |
| Anmelden                                                                                                    |  |  |
| Im Anschluss erhalten Sie eine E-Mail, mit der Sie Ihre Anmeldung noch einmal bestätigen müssen. Sie können sich |  |  |

2. SC Send Subscribe als Submit Action auswählen

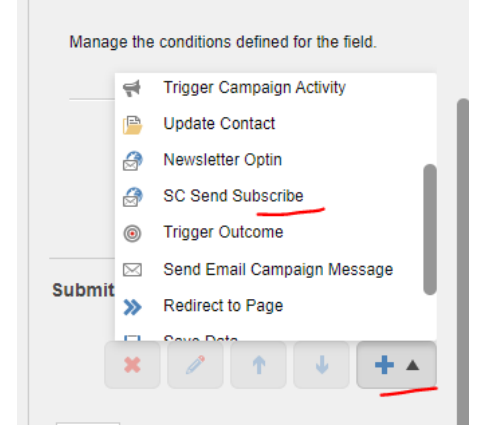

3. Mailverteiler auswählen

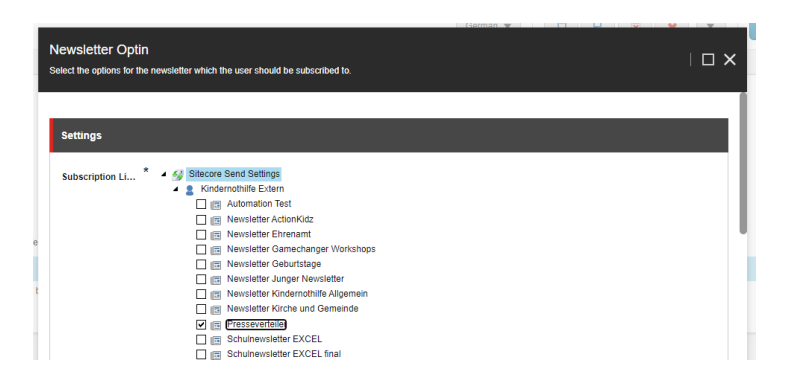

4. E-Mail-Feld und Conditional Processing Field definieren

|                | Kindemotinine mem     Kindernothilfe Koordinationsstruktur     Kindernothilfe Deutschland The targeted lists. Optin mail is only sent if configured to be in Sitecore Send itself |   |
|----------------|----------------------------------------------------------------------------------------------------|---|
| Email Field    | E-Mail (Pflichtfeld)                                                                                                    | ~ |
|                | Select the field which will contain the users email address.                                                                                                    |   |
| Conditional Pr | Hiermit akzeptiere ich die <a href="-/link.aspx?_id=D100FA98-EEBD-4D5B-85F3-2C419FA67939&amp;_z=z" target="_blank">Date</a>                                                       | ~ |
|                | If empty, then the action will always run. Otherwise select a checkbox field that defines whether or not the action should run                                                    |   |

Feld, aus dem die E-Mail-Adresse übertragen werden soll, auswählen. In der Regel das Feld mit dem Namen E-Mail.

Wenn ausgefüllt, ist das Conditional Processing Field ein Pflichtfeld, ohne das die Form nicht abgeschickt werden kann. In der Regel ist es das Checkbox-Feld.

5. Feldwerte zuordnen: Abschließend noch die Feldwerte mappen, i.d.R. Anrede, Vorname, Nachname. Wichtig: Diese Felder müssen als benutzerdefinierte Felder in Sitecore hinterlegt sein!

| User Data       |                                                          |       |
|-----------------|----------------------------------------------------------|-------|
| Gender Field    | Anrede                                                   | ~     |
|                 | Select the field which will contain the users gender.    |       |
| Firstname Field | Vorname                                                  | ~     |
|                 | Select the field which will contain the users firstname. |       |
| Lastname Field  | Nachname                                                 | ~     |
|                 | Select the field which will contain the users lastname.  |       |
| Birthdate Field |                                                          | ~     |
|                 | Select the field which will contain the users birthdate. |       |
| Employer Field  |                                                          | ~     |
|                 | Select the field which will contain the users employer.  |       |
|                 |                                                          |       |
|                 | ок                                                       | ancel |

6. Submit Action muss über Redirect to Page positioniert sein. Falls nicht, mit Pfeilbuttons verschieben.

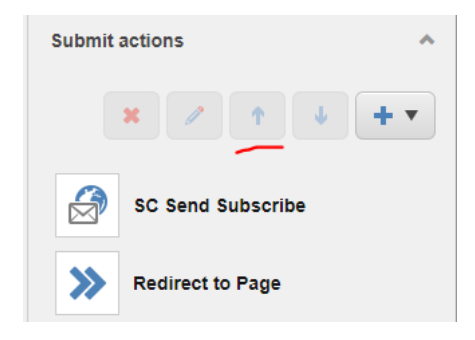